## PARA DOCENTES

## ACEITANDO ALUNO(S) EM AÇÕES COMO CREDITANTES

O(a) docente poderá verificar os(as) inscritos(as) em sua(s) ação(ões) de extensão pelo portal do docente  $\rightarrow$  Extensão  $\rightarrow$  Ações de extensão  $\rightarrow$  Gerenciar ações  $\rightarrow$  Gerenciar participantes, conforme mostrado na figura a seguir:

| 😂 Ensino 🍦 Pesquisa | 🤝 Extensão 📑 Biblioteca 통 Pr          | rodução Intelectual 🛛 🐞 Ambien        | tes V | 'irtuais                             |   |
|---------------------|---------------------------------------|---------------------------------------|-------|--------------------------------------|---|
| Não bá potícias ca  | Ações de Extensão  Planos de Trabalho | Submissões de Propostas<br>Inscrições | ;     | Minhas                               | м |
|                     | Relatórios 🕨                          | Gerenciar Ações                       | •     | Listar Minhas Ações                  |   |
|                     | Certificados e Declarações 🔸          |                                       |       | Gerenciar Equipes Organizadoras      |   |
|                     | Editais de Extensão                   |                                       |       | Gerenciar Participantes              |   |
|                     |                                       |                                       |       | Ações com Tempo de Cadastro Expirado |   |

Na tela seguinte, aparecerão todas as ações que porventura já tenham sido submetidas pelo(a) docente.

Para verificar as ações em execução que podem ter discentes inscritos, deve-se clicar no avatar "Gerenciar Participantes", conforme destacado na imagem:

| PORTAL D                                                                                                    | Portal do Docente > Gerenciar Participantes                                                                                                    |                         |                                   |                             |  |  |  |  |
|----------------------------------------------------------------------------------------------------|----------------------------------------------------------------------------------------------------|-------------------------|-----------------------------------|-----------------------------|--|--|--|--|
|                                                                                                    |                                                                                                    |                         |                                   |                             |  |  |  |  |
| Caro Coorde                                                                                                    | nador,                                                                                                    |                         |                                   |                             |  |  |  |  |
| Abaixo são a                                                                                                    | presentadas as atividades de extensão ativas para as quais o(a) sen                                                                                                    | hor(a) é coordenador.   |                                   |                             |  |  |  |  |
| A partir das                                                                                                    | ações abaixo é possível cadastrar a frequência, emitir certificados en                                                                                                    | tre outras operações p  | para os participantes.            |                             |  |  |  |  |
| Como para s<br>inclui obriga                                                                                                    | Como para se cadastrar em alguma atividade o participante precisa primeiro se cadastrar na atividade principal, o número de participantes na atividade principal<br>inclui obrigatoriamente o número de participantes das mini atividades. |                         |                                   |                             |  |  |  |  |
| Atenção                                                                                                    |                                                                                                    |                         |                                   |                             |  |  |  |  |
| Os participar<br>equipe!                                                                                                    | ntes NÃO devem ser confundidos com os membros que fazem parte                                                                                                    | da equipe executora d   | la ação, estes devem ser cadastra | dos como membros da         |  |  |  |  |
| Importante<br>diretamente                                                                                                    | : Uma atividade de extensão só possui participantes quando as inscr<br>o participante.                                                                                                    | rições realizadas são a | provadas pelo coordenador ou qua  | ando o coordenador cadastra |  |  |  |  |
| Para verifica                                                                                                    | r se não existe alguma inscrição pendente de aprovação utilizando a                                                                                                    | opção: Gerenciar In     | scrições                          |                             |  |  |  |  |
| 🍮: Gerenciar Participantes 🔍: Listar Participantes 📝: Exibir Lista de Presença 😼: Enviar Mensagem para Participantes 🧾: Listar Informações de contato dos Participantes |                                                                                                    |                         |                                   |                             |  |  |  |  |
| Lista dos Cursos e Eventos                                                                                                    |                                                                                                    |                         |                                   |                             |  |  |  |  |
| Código                                                                                                    | Título                                                                                                    | Tipo                    | Status                            | Qtd                         |  |  |  |  |
| 185-2022                                                                                                    | Jornadas de Direito: contextos e fundamentos                                                                                                    | CURSO                   | CONCLUÍDA                         | 0 🚨 🔍 📝 🖼 🗐                 |  |  |  |  |
| 381-2023                                                                                                    | O PENSAMENTO DE HANNAH ARENDT NO CINEMA: UMA<br>PERSPECTIVA DA FILOSOFIA DO DIREITO                                                                                                    | EVENTO                  | EM EXECUÇÃO                       | ➡> •≥• ≥ ≥ = =              |  |  |  |  |

Ao clicar, aparecerá uma tela onde será possível analisar duas categorias de discentes: a lista de Participantes, que são aqueles(as) que se inscreveram apenas como participantes (serão certificados(as) como atividades complementares), e a lista de Discentes em Creditação, que traz os(as) alunos(as) inscritos(as) para executar/auxiliar na ação, conforme a imagem:

| PORTAL DO DOCEN                                                                                                    | TE > GERENCIAR PARTIC      | IPANTES > LISTA DI     | E PARTICIPANTI                   | ES            |                      |             |    |
|----------------------------------------------------------------------------------------------------|----------------------------|------------------------|----------------------------------|---------------|----------------------|-------------|----|
| <ul> <li>Caro(a) Coordenador(a),</li> <li>Abaixo são apresentadas os participantes das atividades ou mini atividade de extensão selecionada.</li> <li>ATENÇÃO:</li> <li>A emissão do certificado de cada participante só será autorizada quando as seguintes condições forem atingidas: <ol> <li>A ação de extensão estiver finalizada e o projeto concluído ou o gestor autorizou a emissão antes de término da ação.</li> <li>O participante deverá ter frequência satisfatória.</li> <li>O participante deverá ter a emissão do certificado autorizada pela coordenação da ação. (válido para emissão pelo próprio participante)</li> <li>A emissão da declaração de cada participante só será autorizada quando as seguintes condições forem atingidas: <ol> <li>A ação de extensão não estiver finalizada e o projeto não estiver concluído.</li> <li>O participante deverá ter a emissão da declaração autorizada quando as seguintes condições forem atingidas: <ol> <li>A ação de extensão não estiver finalizada e o projeto não estiver concluído.</li> <li>O participante deverá ter a emissão da declaração autorizada quando as seguintes condições forem atingidas:</li> </ol> </li> </ol></li></ol></li></ul> |                            |                        |                                  |               |                      |             |    |
|                                                                                                    |                            |                        | -                                |               |                      | _           |    |
|                                                                                                    |                            |                        | FILTROS                          |               |                      |             |    |
|                                                                                                    | Nome:                      | Mata Grana             | Musicísias                       | alasiana      |                      |             |    |
|                                                                                                    |                            | Mato Grosso            | <ul> <li>Municipio: S</li> </ul> | elecione      |                      | •           |    |
|                                                                                                    | Sem trequencia             |                        |                                  |               |                      |             |    |
|                                                                                                    | Não autorizado certificado |                        |                                  |               |                      |             |    |
|                                                                                                    | Participantes por página:  | 50 ¥                   |                                  |               |                      |             |    |
|                                                                                                    |                            |                        | Filtrar                          |               |                      |             |    |
|                                                                                                    |                            |                        |                                  |               |                      |             |    |
|                                                                                                    |                            |                        | ATIVIDADE                        |               |                      |             |    |
|                                                                                                    | Código:                    |                        |                                  |               |                      |             |    |
| Coo                                                                                                    | Atividade:<br>rdenação:    |                        |                                  |               |                      |             |    |
|                                                                                                    | Período: 07/07/2023 até 07 | /07/2023               |                                  |               |                      |             |    |
|                                                                                                    |                            |                        |                                  |               |                      |             |    |
|                                                                                                    | 🕹 Adicionar Novo Parti     | cipante/Creditante     | Emitir declar                    | ração 🔭 👫 : I | mitir certificado    | 🚈: Opções   |    |
|                                                                                                    | Validar C                  | H V: Invalidar CH      | 1 de 1                           | scriçao 🥥     | : Rejeitar Inscrição |             |    |
|                                                                                                    |                            | 1                      |                                  |               |                      |             |    |
|                                                                                                    | issaporte Nom              | e Participação         | 0                                | Es<br>Freg    | Declaração           | Certificado | _  |
| 0                                                                                                    |                            | Não existem participan | ntes para a atividad             | e selecionada |                      |             |    |
| LISTA DE DISCENTES EM CREDITAÇÃO                                                                                                    |                            |                        |                                  |               |                      |             |    |
| CPF                                                                                                    | Nome                       |                        |                                  | Participaçã   | io                   | Freq.       | СН |
| 1 -                                                                                                    |                            |                        |                                  | DISCENTE E    | EM CREDITAÇÃO        |             | 00 |
| Vagas para discentes em creditação: 6                                                                                                    |                            |                        |                                  |               |                      |             |    |
| Validar CH Salvar Alterações Cancelar                                                                                                    |                            |                        |                                  |               |                      |             |    |
| 1 de 1                                                                                                    |                            |                        |                                  |               |                      |             |    |
| 0 Registro(s) Encontrado(s)                                                                                                    |                            |                        |                                  |               |                      |             |    |
| Portal do Docente                                                                                                    |                            |                        |                                  |               |                      |             |    |

Nessa lista, aparecem todos os pedidos de discentes em creditação, que se inscreveram pelo seu portal do aluno:

| thes extractly belockburger bare a entitlease selectioners |      |                                       |    |    |  |  |
|------------------------------------------------------------|------|---------------------------------------|----|----|--|--|
| LISTA DE DISCENTES EM CREDITAÇÃO                           |      |                                       |    |    |  |  |
| CPF                                                        | Nome | Participação Freq.                    | СН |    |  |  |
| 1 -                                                        |      | DISCENTE EM CREDITAÇÃO                |    | 00 |  |  |
|                                                            |      | Vagas para discentes em creditação: 6 |    |    |  |  |
|                                                            |      | Validar CH Salvar Alterações Cancelar |    |    |  |  |
|                                                            |      |                                       |    |    |  |  |

Neste caso, o(a) coordenador(a) da ação tem duas opções: Aceitar o(a) discente ou Rejeitar Inscrição.

Ao aceitar o(a) discente, dois campos aparecerão para serem preenchidos ao final da ação: o percentual de frequência e a carga horária atribuída.

Estes valores/campos deverão ser preenchidos ao findar da ação, para que seja possível a emissão dos certificados dos(as) discentes e o seu registro no SIGAA como aluno(a) em creditação (que é realizado automaticamente após a validação por parte da coordenação de curso).

|                                       | nuo existem paralpanes para a armadae securitada |      |                        |       |    |     |  |
|---------------------------------------|--------------------------------------------------|------|------------------------|-------|----|-----|--|
| Lista de Discentes em Creditação      |                                                  |      |                        |       |    |     |  |
|                                       | CPF                                              | Nome | Participação           | Freq. | СН |     |  |
| 1 -                                   |                                                  |      | DISCENTE EM CREDITAÇÃO | 0 %   | 0  | Ø7= |  |
|                                       | Vagas para discentes em creditação: 4            |      |                        |       |    |     |  |
| Validar CH Salvar Alterações Cancelar |                                                  |      |                        |       |    |     |  |

Desta forma, ao finalizar a ação, o(a) docente deve preencher os campos citados, e em seguida, validar a carga horária do(a) discente, para que o sistema encaminhe esta validação ao(à) coordenador(a) de curso.

Garantida a frequência para o(a) aluno(a) creditante, ainda que não seja possível a emissão do certificado, a declaração de que o mesmo faz parte da ação poderá ser emitida pelo ícone .

| Lista de Discentes em Creditação      |                                       |     |      |        |                   |       |            |
|---------------------------------------|---------------------------------------|-----|------|--------|-------------------|-------|------------|
|                                       |                                       | CPF | Nome | Partic | cipação           | Freq. | СН         |
| 1 -                                   |                                       |     |      | DISCE  | NTE EM CREDITAÇÃO | 100 % | 10 🖉 📄 👧 🚈 |
|                                       | Vagas para discentes em creditação: 4 |     |      |        |                   |       |            |
| Validar CH Salvar Alterações Cancelar |                                       |     |      |        |                   |       |            |

## INSERIR ALUNOS(AS) EM CREDITAÇÃO EM AÇÕES VIGENTES

Para o(a) docente que desejar realizar a inserção de acadêmicos(as) creditantes em ações que ainda estejam em execução, e que não tenham fechado o quantitativo de vagas ofertadas para creditação, deve-se seguir os seguintes passos:

Na aba Extensão do portal do docente, deve-se acessar o fluxo Ações de Extensão → Gerenciar ações → Gerenciar participantes (como mostrado abaixo):

| 😭 Ensino 🤞 Pesquisa     | 🎔 Extensão 📑 Biblioteca 🗾 P | Produção Intelectual 🐞 Ambiente             | s Virtuais                           |  |
|-------------------------|-----------------------------|---------------------------------------------|--------------------------------------|--|
| PORTAL DO DOCENT        | Ações de Extensão           | <ul> <li>Submissões de Propostas</li> </ul> | ITES                                 |  |
|                         | Planos de Trabalho          | Inscrições                                  |                                      |  |
| Caro(a) Coordenador(a   | Relatórios                  | Gerenciar Ações                             | Listar Minhas Ações                  |  |
| Abaixo são apresentada  | Certificados e Declarações  | u mini atividade de extensão sela           | Gerenciar Equipes Organizadoras      |  |
| Publiko aug upresentutu | Editals de Extensão         | a mini derridude de extensão sere           | Gerenclar Participantes              |  |
| ATENÇÃO:                |                             |                                             | Ações com Tempo de Cadastro Expirado |  |

Em seguida, serão apresentadas aquelas ações vigentes e que ainda não tiveram o total de vagas ofertadas para creditação preenchidas. Deve-se então clicar no primeiro ícone do avatar, que representa o Gerenciamento dos participantes:

|          | · · · ·                        | • •               |                  |                           |             | •     |         |
|----------|--------------------------------|-------------------|------------------|---------------------------|-------------|-------|---------|
|          |                                |                   | L                | ISTA DOS CURSOS E EVENTOS |             |       |         |
| Código   | Título                         |                   |                  | Тіро                      | Status      | Qtd   |         |
| 323-2022 | Paisagismo fu<br>polinizadores | uncional: planeja | mento da paisage | m a partir dos PROJETO    | EM EXECUÇÃO | a 🚨 🔾 | 2 👒 📰 🗐 |
|          |                                |                   |                  |                           |             |       |         |

Na sequência, no final da página, deve-se, então, clicar na opção "Adicionar novo Participante/Creditante":

| <ul> <li>Adicionar Novo Participante/Creditante = : Emitir declaração</li> <li>Adicionar Novo Participante/Creditante = : Emitir declaração</li> <li>Sepitar Inscrição</li> <li>Rejeitar Inscrição</li> <li>Rejeitar Inscrição</li> </ul> |                                       |            |       |                             |                       |            |             |  |
|----------------------------------------------------------------------------------------------------|---------------------------------------|------------|-------|-----------------------------|-----------------------|------------|-------------|--|
|                                                                                                    | LISTA DE PARTICIPANTES                |            |       |                             |                       |            |             |  |
|                                                                                                    | CPF                                   | Passaporte | Nome  | Participação                | Freq.                 | Declaração | Certificado |  |
|                                                                                                    |                                       |            | Não   | existem participantes para  | a atividade seleciona | ada        |             |  |
|                                                                                                    |                                       |            |       | LISTA DE DISCENTE           | S EM CREDITAÇÃO       |            |             |  |
|                                                                                                    |                                       | CPF        | Nome  | Participação                |                       | Free       | а. СН       |  |
|                                                                                                    |                                       |            | Não e | xistem discentes creditante | s para a atividade se | lecionada  |             |  |
|                                                                                                    | Vagas para discentes em creditação: 0 |            |       |                             |                       |            |             |  |
|                                                                                                    | Validar CH Salvar Alterações Cancelar |            |       |                             |                       |            |             |  |
|                                                                                                    | 1 de 1                                |            |       |                             |                       |            |             |  |

Aparecerá uma caixa de busca, onde existem algumas formas de buscar o(a) discente, a saber: **CPF**; **Passaporte** (para alunos(as) estrangeiros(as)); **Nome** ou **E-mail** (sempre buscando pelo e-mail institucional **@unemat.br**):

| BUSCA POR PARTICIPANTE |                 |  |  |  |  |
|------------------------|-----------------|--|--|--|--|
| CPF:                   |                 |  |  |  |  |
| Passaporte:            |                 |  |  |  |  |
| Nome:                  |                 |  |  |  |  |
| E-mail:                |                 |  |  |  |  |
|                        | Buscar Cancelar |  |  |  |  |

Ao localizar o(a) aluno(a) que solicitou ou deseja ser inserido(a), basta clicar no botão verde ao final da linha:

| 877. | ⊕unemat.br | Segunda-<br>feira, 9 de<br>Fevereiro de<br>1981 |
|------|------------|-------------------------------------------------|
|      |            | Consulta de                                     |

Feito isso, o(a) discente passa a aparecer como creditante na sua lista, e depois basta validar a carga horária e frequência no seu projeto.